# Goodmans

## TWO FACTOR AUTHENTICATION – ON DEMAND PASSWORD

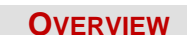

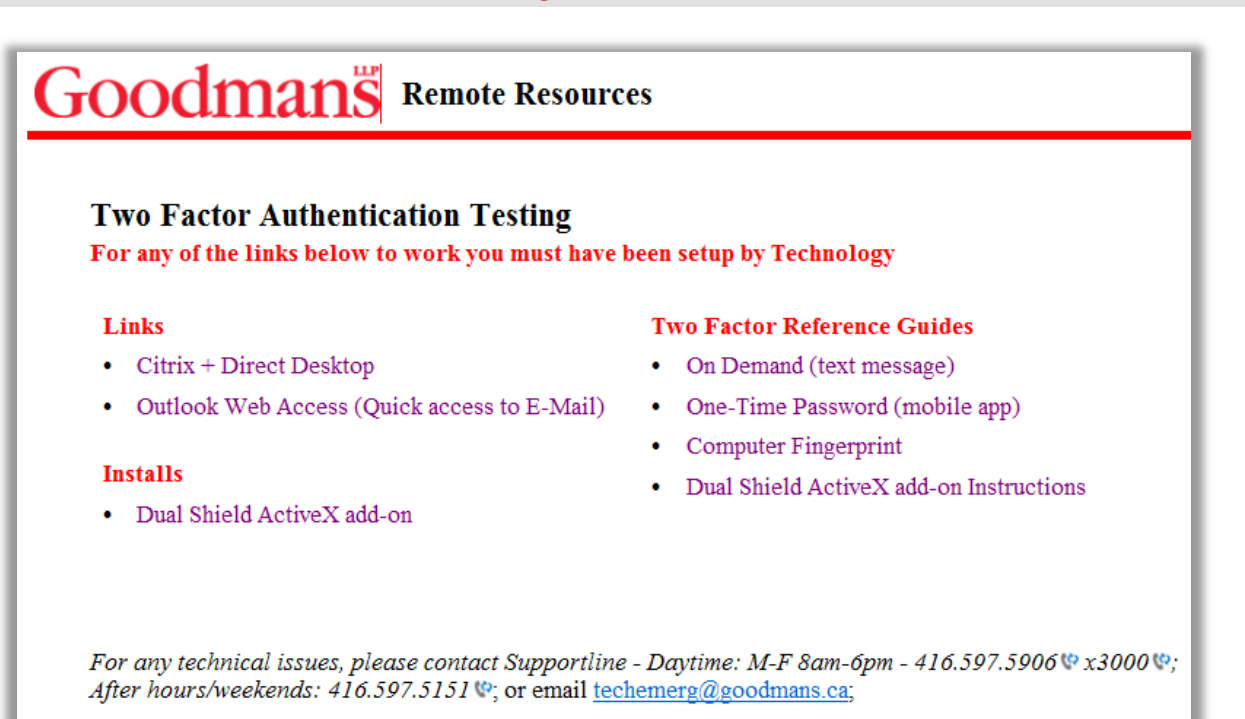

Goodmans has decided to implement a Two Factor Authentication system called DualShield. DualShield is a versatile two-factor authentication system with strong security, powerful features and great flexibility.

One of the available options is the "On Demand Password". This option is best suited when using a loaner laptop or accessing a computer other than a home or personal computer. An "On Demand Password" is sent to your mobile device through a text message or email message. This is a one-time password. This option does require internet or cellular coverage.

#### SET-UP REQUIREMENTS

Before you can access **Goodmans Citrix + Direct Desktop** or **Outlook Web Access** you must be sure of the following:

- If using Internet Explorer (IE) as the default you must have ActiveX installed. (This is the firm preference).
- If using Google Chrome or Firefox, you must have Java installed.
- If using a MAC, please use Safari or Firefox as your browser. You cannot fingerprint your MAC computer using Chrome.
- iPads, or Tablets can only can use the **On Demand** or **One-Time Password**.

If your require assistance installing any of the above mentioned applications, please contact support.

### PREPARING YOUR MOBILE DEVICE

Before you can begin using the **Two Factor Authentication** process you must ensure your mobile device **phone number** has been communicated to **Technology**.

**ACCESSING GOODMANS CITRIX OR WEBMAIL** 

1. From your preferred web browser, go to <u>http://www.goodmans.ca</u> and click on the Login link at the bottom of the screen.

| ۲. | CONTACT      | SUPPORT   | ABOUT       |                     |
|----|--------------|-----------|-------------|---------------------|
|    | Key Contacts | Site Map  | Legal       | © Goodmans LLP      |
|    | Our Offices  | Deal Room | Development | All Rights Reserved |

2. The following screen will open.

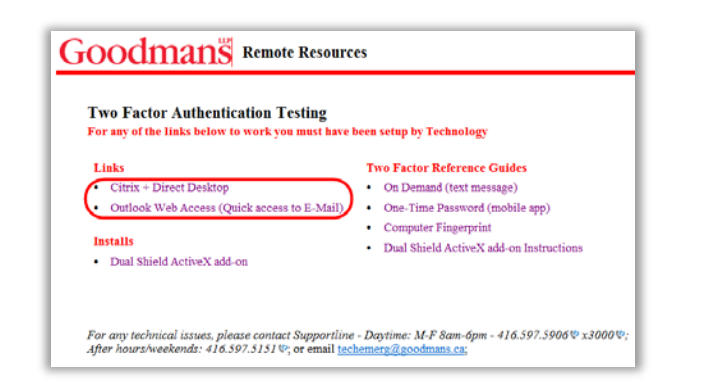

3. Click on the **Citrix + Direct Desktop** or the **Outlook Web Access** link and the following window will open:

|                                | HUD                                   |  |
|--------------------------------|---------------------------------------|--|
| og in to application: OW       | YA                                    |  |
| Goodmans Email Address:        |                                       |  |
| Continue                       |                                       |  |
|                                | Nobile/Desktop                        |  |
| Ditrix User Guide              |                                       |  |
| Dual Shield will not allow the | creation of content outside this box. |  |
|                                |                                       |  |

4. Enter your Goodmans Email Address and click Continue.

#### **ON DEMAND PASSWORD**

An **On Demand Password** is sent to your mobile device through a text message or email message. This is a onetime password. This option requires internet or cellular coverage.

1. Click on the down arrow and select **On Demand Password**.

| Step 1 Step 2           |                                                                 |          |
|-------------------------|-----------------------------------------------------------------|----------|
| Goodmans Email Address: | inedman@goodmans.ca                                             |          |
| Authenticator:          | Select an authenticator                                         | <u> </u> |
| Continue                | Computer Fingerprint<br>One-Time Password<br>On-Demand Password |          |

2. The following window will open.

| og in to application: OW | IA.                  |
|--------------------------|----------------------|
| Step 1 Step 2            |                      |
| Soodmans Email Address:  | (nedman@goodmans.ca  |
| Authenticator:           | On Domand Password   |
| Channels:                | Email He + Text He + |
| One-Time Password:       |                      |
| Continue                 |                      |
| Strik User Guide         | B2DB Desitop         |
|                          |                      |

3. Select **Email Me** or **Text Me** as your preferred channel and an **On Demand Password** will be sent to your mobile device.

#### Email Me or Text Me

<u>Note</u>: The following steps refer to the **Email Me** method. The **Text Me** method consists of the exact same steps listed below however you will receive a text message with your activation code as opposed to an email message.

1. Click on the down arrow next to **Email Me** to display a partial view of your email address.

| Channels: | Email Me | 🕨 Text Me 🕞     | l |
|-----------|----------|-----------------|---|
|           | *****    | ***@goodmans.ca |   |

2. Click on the **Email Address** and an email will be generated along with a one-time password. The following message will display.

| Message from webpage       | x    |
|----------------------------|------|
| OTP has been sent successf | ully |
|                            | ок   |

3. Check your email on your mobile device for the email message and password.

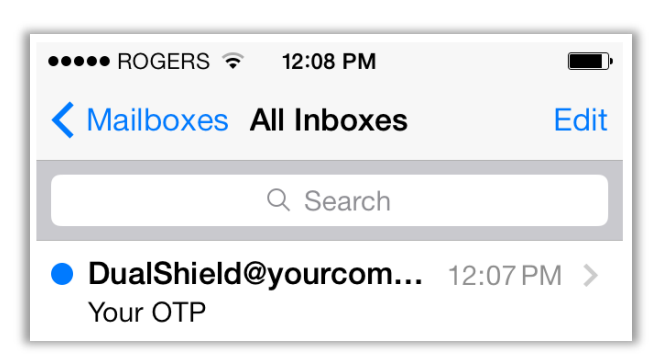

4. Open the email to see your password.

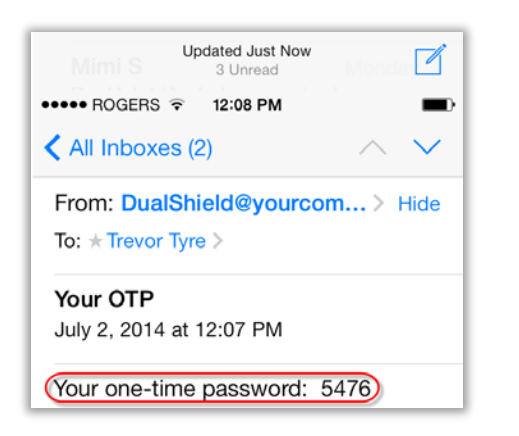

- 5. Return to the **Goodmans Access** window and enter the four digit one time password into the **One-Time Password** field.
- 6. Click Continue.

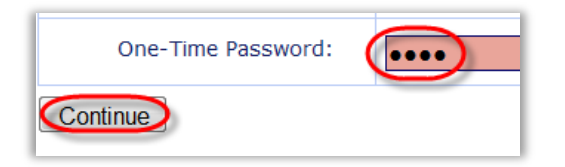

7. The following window will open.

| og in to application: OW | A                    |  |
|--------------------------|----------------------|--|
| fitep 1 Step 2           |                      |  |
| Goodmans Email Address:  | friedman@goodmans.ca |  |
| Authenticator:           | Static Password      |  |
| Password:                |                      |  |
| Cominue                  |                      |  |
|                          | Mobile Desktop       |  |

- 8. Enter your Static Password (Static Password = your Network Password).
- 9. Click **Continue** and depending on your original selection in step 3 on page 1, the **Citrix** login or **Outlook Web App** login screen will open.

#### **Citrix Access**

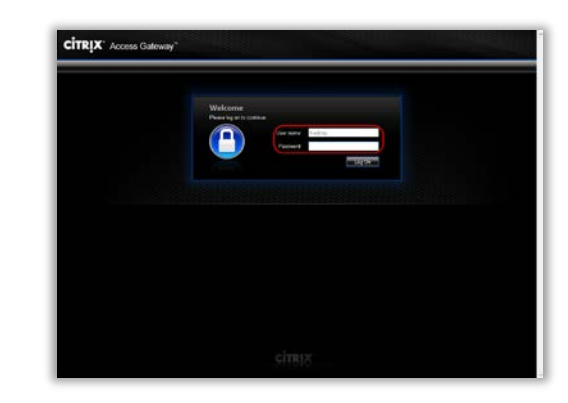

- 1. Enter your network password in the **Password** field and click the **Log On** button.
- 2. The following Citrix window will open.

| Search                  | Logged on as: friedmaj                                                         | Ç<br>Setings                           | Log Of • | CITRIX        |
|-------------------------|--------------------------------------------------------------------------------|----------------------------------------|----------|---------------|
| Applications De         | sktops                                                                         |                                        |          |               |
| Main                    |                                                                                |                                        | (        | elect view. • |
| Direct Desktop          |                                                                                |                                        |          |               |
| Hint: You can view your | resources in several different ways. Use the Select view control to change the | way that your resources are displayed. |          |               |

3. Select your desired access type and continue as you normally would.

#### Outlook Web Access

| Security | (show explanation )                      |  |
|----------|------------------------------------------|--|
|          | This is a public or shared computer      |  |
| 0        | This is a private computer               |  |
| _        | Use the light version of Outlook Web App |  |
| User nar | ne: meamaj                               |  |
| Passwor  | £                                        |  |
|          | Sign in                                  |  |

<u>Note</u>: Your **User name** and **Password** will be automatically populated for you.

- 1. Click on the **Sign in** button. The next window you will see is your **Outlook Web Access** screen.
- 2. You can now proceed with your Outlook Inbox, Calendar, Contacts, etc.